## **VIRTUAL VISIT GUIDE**

With a MyChart account, you can schedule and start a virtual visit completely online.

## Save time by signing up for MyChart and completing all the required steps prior to your appointment.

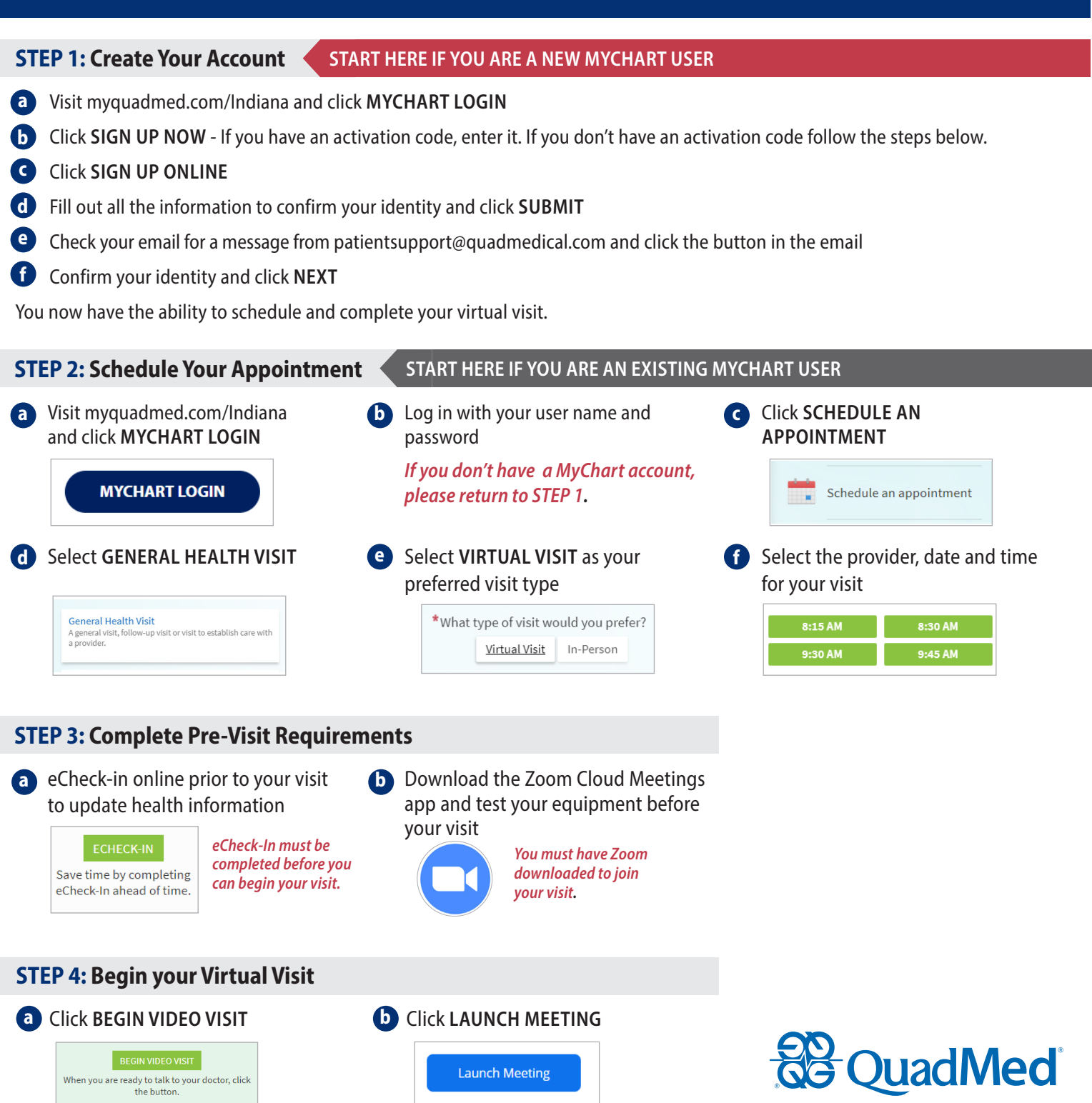